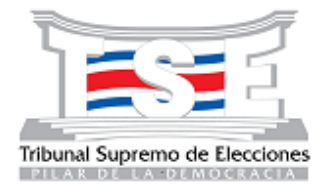

#### **MATRIMONIO DIGITAL**

Estimado notario, debido al mensaje presentado a la hora de ingresar a la plataforma de Matrimonio Digital de este Registro Civil, para poder registrar ante este Registro Civil los matrimonios civiles que se celebran en sus Despachos Notariales de manera digital, debe seguir los siguientes pasos con el fin de realizar la configurar requerida en el Internet Explorer, y de este modo poder ingresar a dicha plataforma sin que se le despliegue el mensaje "Lo sentimos, En este momento no se puede procesar su solicitud"

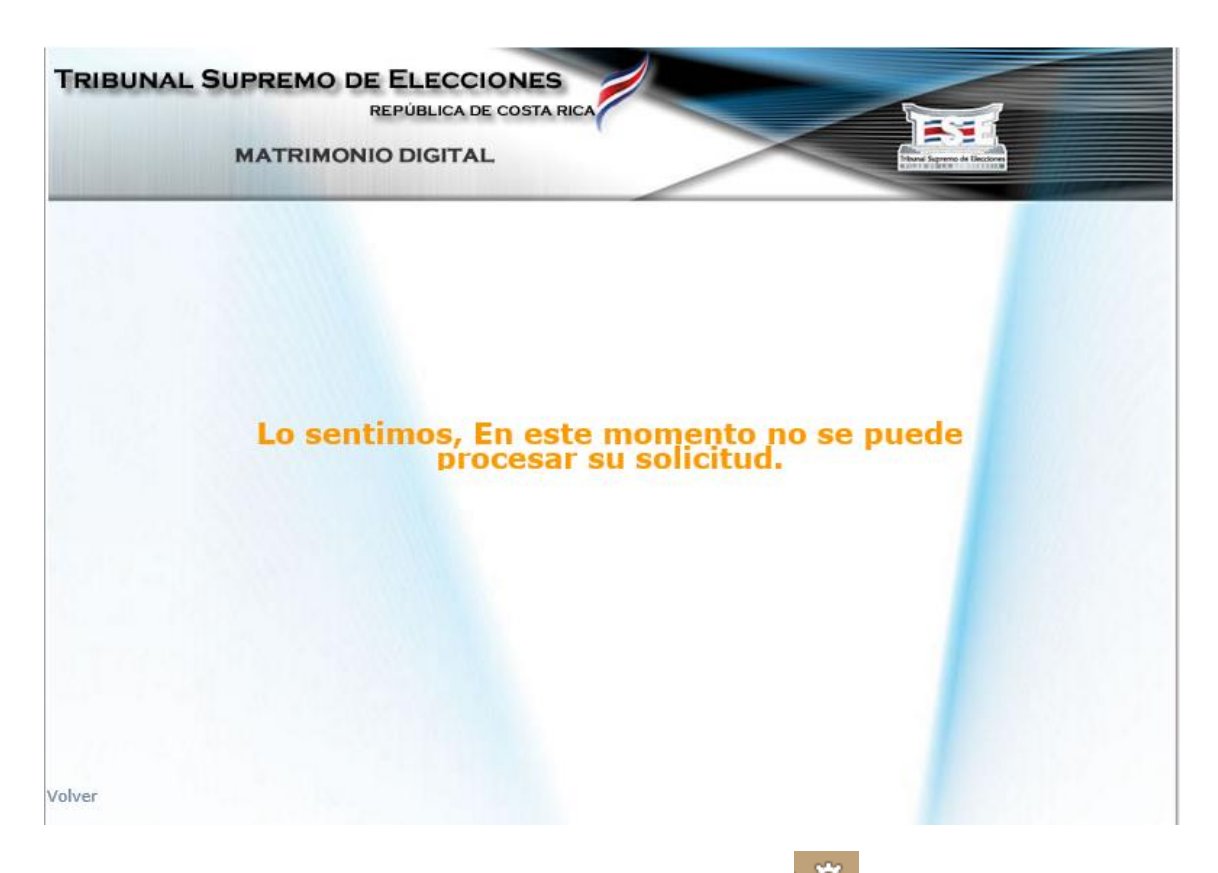

1. Ingresar a Herramientas del Internet Explorer, luego a Opciones de Internet y verificar que este activado el check de "*Eliminar el historial de exploración al salir*.

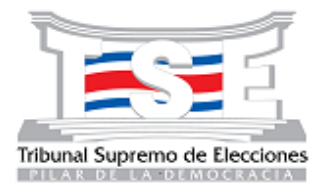

### **MATRIMONIO DIGITAL**

|      | -                                        | - 🗆      | ×            |
|------|------------------------------------------|----------|--------------|
| 🦲 Ba | anco de Costa R 🧯 iCloud                 | <b>f</b> | * 🗱          |
|      | Imprimir                                 |          | - + I        |
|      | Archivo                                  |          |              |
|      | Zoom (100%)                              |          | •            |
| ince | Seguridad                                |          | - <b>- -</b> |
|      | Agregar sitio a la vista Aplicaciones    |          |              |
|      | Ver descargas                            | C        | trl+J        |
|      | Administrar complementos                 |          |              |
|      | Herramientas de desarrollo F12           |          |              |
| _    | Ir a sitios anclados                     |          |              |
|      | Configuración de Vista de compatibilidad |          |              |
|      | Informar de problemas de sitios web      |          |              |
|      | Opciones de Internet                     |          |              |
|      | Acerca de Internet Explorer              |          |              |
|      |                                          |          |              |

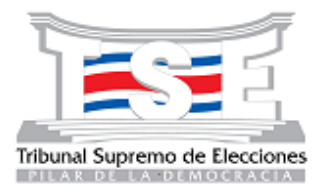

### **MATRIMONIO DIGITAL**

| Opciones de Internet ? ×                                                                                           |                                           |            |         |                                |  |  |  |  |
|----------------------------------------------------------------------------------------------------|-------------------------------------------|------------|---------|--------------------------------|--|--|--|--|
| Conexiones                                                                                                    | Programa                                  | s          | Opcior  | nes avanzadas                  |  |  |  |  |
| General                                                                                                    | Seguridad                                 | Privacid   | lad     | Contenido                      |  |  |  |  |
| Página principal<br>Para crear pestañas de página principal, escriba cada dirección<br>en una línea independiente. |                                           |            |         |                                |  |  |  |  |
| http://www.gmail.com/<br>http://www.google.com/<br>https://www.personas.bancobcr.com/plantilla/                    |                                           |            |         |                                |  |  |  |  |
| Usar actual                                                                                                    | Usar predet                               | erminada   | Usar    | nueva pestaña                  |  |  |  |  |
| Inicio                                                                                                    |                                           |            |         |                                |  |  |  |  |
| Comenzar con                                                                                                    | Comenzar con pestañas de la última sesión |            |         |                                |  |  |  |  |
| Comenzar con                                                                                                    | la página de inicio                       |            |         |                                |  |  |  |  |
| Pestañas                                                                                                    |                                           |            |         |                                |  |  |  |  |
| Cambie la forma en que las páginas web se<br>muestran en las pestañas. Pestañas                                    |                                           |            |         |                                |  |  |  |  |
| Historial de exploración                                                                                           |                                           |            |         |                                |  |  |  |  |
| Elimine archivos temporales, historial, cookies, contraseñas<br>guardadas e información de formularios web.        |                                           |            |         |                                |  |  |  |  |
| ✓ Eliminar el histo                                                                                                | orial de exploración                      | al salir 🖕 |         |                                |  |  |  |  |
| Apariencia<br>Colores                                                                                              | Idiomas                                   | Elimin     | ar      | Configuración<br>Accesibilidad |  |  |  |  |
|                                                                                                    | A                                         | ceptar     | Cancela | ar Aplicar                     |  |  |  |  |

2. Se selecciona el botón Eliminar como se muestra seguidamente:

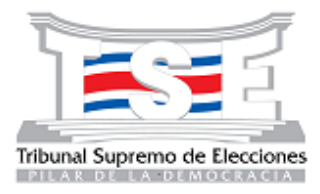

#### **MATRIMONIO DIGITAL**

| Opciones de Internet                                                                                                    |                                                                                                    |                                     |             |                   |         |  |
|----------------------------------------------------------------------------------------------------|----------------------------------------------------------------------------------------------------|-------------------------------------|-------------|-------------------|---------|--|
| Conexiones                                                                                                    | Program                                                                                                    | as                                  | Opcio       | nes avanzad       | las     |  |
| General                                                                                                    | Seguridad                                                                                                   | Privacio                            | lad         | Conter            | nido    |  |
| Página principal —<br>Para crea<br>en una lír                                                                                                    | ar pestañas de pág<br>nea independiente.                                                                    | ina principal,                      | escriba ca  | ada direcció      | n       |  |
| http://v<br>http://v<br>https://                                                                                                    | vww.gmail.com/<br>vww.google.com/<br>www.personas.b                                                         | /<br>ancobcr.com                    | ı/plantilla | a/                | < >     |  |
| Usar actual                                                                                                    | Usar prede                                                                                                  | terminada                           | Usar        | sar nueva pestaña |         |  |
| Inicio                                                                                                    |                                                                                                    |                                     |             |                   |         |  |
| <ul> <li>Comenzar con</li> <li>Pestañas</li> <li>Cambie la forma e<br/>muestran en las p</li> <li>Historial de explorad</li> <li>Elimine archivos te<br/>guardadas e infor</li> </ul> | la página de inicio<br>n que las páginas r<br>estañas.<br>ión<br>emporales, historial<br>mación de formular | web se<br>, cookies, co<br>ios web. | ntraseñas   | Pestañ            | as      |  |
| Eliminar el histo                                                                                                    | orial de exploración                                                                                        | Elimin                              | ar          | Accesibili        | idad    |  |
|                                                                                                    | A                                                                                                    | ceptar                              | Cancel      | ar A              | Aplicar |  |

3. Se activan todas las opciones y se da clic en el botón Eliminar como se muestra seguidamente:

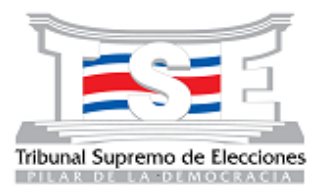

### **MATRIMONIO DIGITAL**

| Eliminar el historial de exploración                                                                                                    |   |  |  |  |  |  |
|----------------------------------------------------------------------------------------------------|---|--|--|--|--|--|
| ✓ Conservar los datos de sitios web favoritos                                                                                                    |   |  |  |  |  |  |
| Conservar las cookies y los archivos temporales de Internet que<br>permiten que sus sitios web favoritos mantengan las preferencias y se<br>muestren más rápidamente.                                                                                                    |   |  |  |  |  |  |
| ✓ Archivos temporales de Internet y archivos de sitios web                                                                                                    |   |  |  |  |  |  |
| Copias de páginas web, imágenes y multimedia que se guardan<br>para poder verlas más rápido.                                                                                                    |   |  |  |  |  |  |
| ✓ Cookies y datos del sitio web                                                                                                    |   |  |  |  |  |  |
| Archivos o bases de datos que los sitios web almacenan en el equipo<br>para guardar preferencias o mejorar el rendimiento del sitio web.                                                                                                    |   |  |  |  |  |  |
| ✓ Historial                                                                                                    |   |  |  |  |  |  |
| ✓ Historial de descargas                                                                                                    |   |  |  |  |  |  |
| Lista de los archivos que descargó.                                                                                                    |   |  |  |  |  |  |
|                                                                                                    |   |  |  |  |  |  |
| ✓ Datos de formularios Información guardada que corribió en los formularios                                                                                                    |   |  |  |  |  |  |
| thromación guardada que escribio en los formularios.                                                                                                    |   |  |  |  |  |  |
| ✔ Contraseñas                                                                                                    |   |  |  |  |  |  |
| Contraseñas guardadas que se completan automáticamente<br>cuando inicia sesión en un sitio web que visitó anteriormente.                                                                                                    |   |  |  |  |  |  |
| Datos de Protección de rastreo, Filtrado ActiveX y Do Not Track<br>Una lista de sitios web excluidos del filtrado, datos usados por<br>Protección de rastreo para detectar sitios que pudieran estar<br>compartiendo de forma automática información detallada sobre su visita<br>y excepciones a las solicitudes Do Not Track. | k |  |  |  |  |  |
| Acerca de la eliminación del Eliminar                                                                                                    |   |  |  |  |  |  |

4. Posteriormente, dar clic en "Aplicar" y luego en "Aceptar":

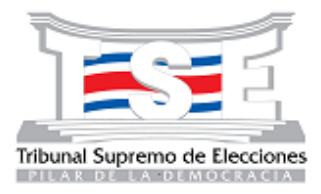

#### **MATRIMONIO DIGITAL**

|                                                                                                    | Op                                                                                  | Opciones de Internet      |          |                    |       | Internet ? × |       |  |
|----------------------------------------------------------------------------------------------------|-------------------------------------------------------------------------------------|---------------------------|----------|--------------------|-------|--------------|-------|--|
| Conexiones                                                                                                    |                                                                                     | Programas                 |          | Opciones avanzadas |       |              |       |  |
| General                                                                                                    | Segurio                                                                             | dad                       | Priva    | cidad              | C     | Contenido    |       |  |
| Página principal<br>Para crear pestañas de página principal, escriba cada dirección<br>en una línea independiente. |                                                                                     |                           |          |                    |       | _            |       |  |
| http<br>http<br>http                                                                                               | ://www.gmail.com/<br>://www.google.com/<br>s://www.personas.bancobcr.com/plantilla/ |                           |          |                    |       |              |       |  |
| Usar ac                                                                                                    | tual U:                                                                             | sar predete               | rminada  | Usar               | nueva | pestaña      |       |  |
| Inicio                                                                                                    |                                                                                     |                           |          |                    |       |              |       |  |
| Comenzar (<br>Comenzar (                                                                                           | con pestañas<br>con la página                                                       | de la última<br>de inicio | a sesión |                    |       |              |       |  |
| Cambie la form<br>muestran en la                                                                                   | ia en que las<br>is pestañas.                                                       | páginas we                | b se     |                    | Pe    | estañas      |       |  |
| Historial de explo                                                                                                 | oración —                                                                           |                           |          |                    |       |              | _     |  |
| Elimine archivos temporales, historial, cookies, contraseñas<br>guardadas e información de formularios web.        |                                                                                     |                           |          |                    |       |              |       |  |
| ✓ Eliminar el ł                                                                                                    | nistorial de ex                                                                     | xploración a              | l salir  |                    |       |              |       |  |
| Apariencia —                                                                                                    |                                                                                     |                           | Elir     | ninar              | Con   | figuració    | in    |  |
| Colores                                                                                                    | ; I                                                                                 | diomas                    | F        | uentes             | Acc   | esibilidad   | đ     |  |
|                                                                                                    |                                                                                     | Ace                       | eptar    | Cancel             | ar    | Aplic        | car 🧲 |  |

5. Verificar que en Configuración de Vista de Compatibilidad, dentro de

Herramientas del Internet Explorer, se encuentre dentro de Sitios Web que agrego a Vista de Compatibilidad tse.go.cr y en caso de que no esté agregarlo y además verificar que estén activos los dos check del final de la pantalla.

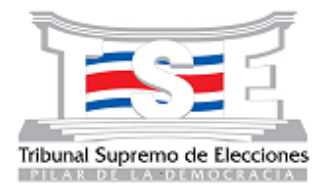

### **MATRIMONIO DIGITAL**

| nda SERVICE DESX 9 Imprini<br>Archivo<br>Seguridad<br>Archivo<br>Seguridad<br>Agregar sito a la vista Aplicaciones<br>Ver decargas<br>Cht+J<br>Administra competenentos<br>Heramienta de decarrello F12<br>Ir a sitos anclados<br>Configuración de Vista de compatibilidad<br>Configuración de Vista de compatibilidad<br>Agregar este sitio web:<br>Isego.cr<br>Sitios web que agregó a Vista de compatibilidad: | 🗝 🕫 M Recibidos 🔓 Google 🗴 🥥 Banco de 🔹 iCloud 🛛 🖉 Aranda S 🗵 Tribunal 🕅 🏠 🛠                                       | G https://www.google.com/?gws_rd                      |
|----------------------------------------------------------------------------------------------------|----------------------------------------------------------------------------------------------------|-------------------------------------------------------|
| Cambiar configuración de Vista de compatibilidad Agregar este sitio web: tse.go.cr Sitios web que agregó a Vista de compatibilidad:                                                                                                    | C M Recibidos G Google × @ Banco de & Cloud @ Aranda S I Tribunal                                                  | G https://www.google.com/?gws_rd<br>nda SERVICE DESK® |
| mer-link.co.cr       Quitar         scti       Quitar         ✓       Mostrar sitios de la intranet en Vista de compatibilidad         ✓       Usar listas de compatibilidad de Microsoft         Para obtener más información, lea la declaración de privacidad de Internet Explorer                                                                                                    | de Vista de compatibilidad  en Vista de compatibilidad de Microsoft ón, lea la <u>declaración de privacidad de</u> |                                                       |

- 6. Una vez realizado lo anterior, ingresar a la plataforma de matrimonio digital <u>www.tse.go.cr/matrimonio\_condiciones.htm</u>.
- 7. Si el problema persiste debe comunicarse con la encargada de soporte Licda. Natalie Navarro Obando por medio del correo <u>nnavarro@tse.go.cr</u>.